## ้ คู่มือการใช้ระบบคำขอหนังสือรับรองคาดว่าจะจบฯ ประจำปีการศึกษา 2566

1.นักศึกษาเพิ่ม ไลน์ **"งานบริการการศึกษา อก"** เป็นเพื่อน ผ่านเว็บไซต์ https://lin.ee/75mUuGR

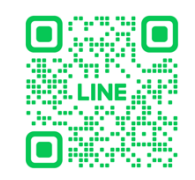

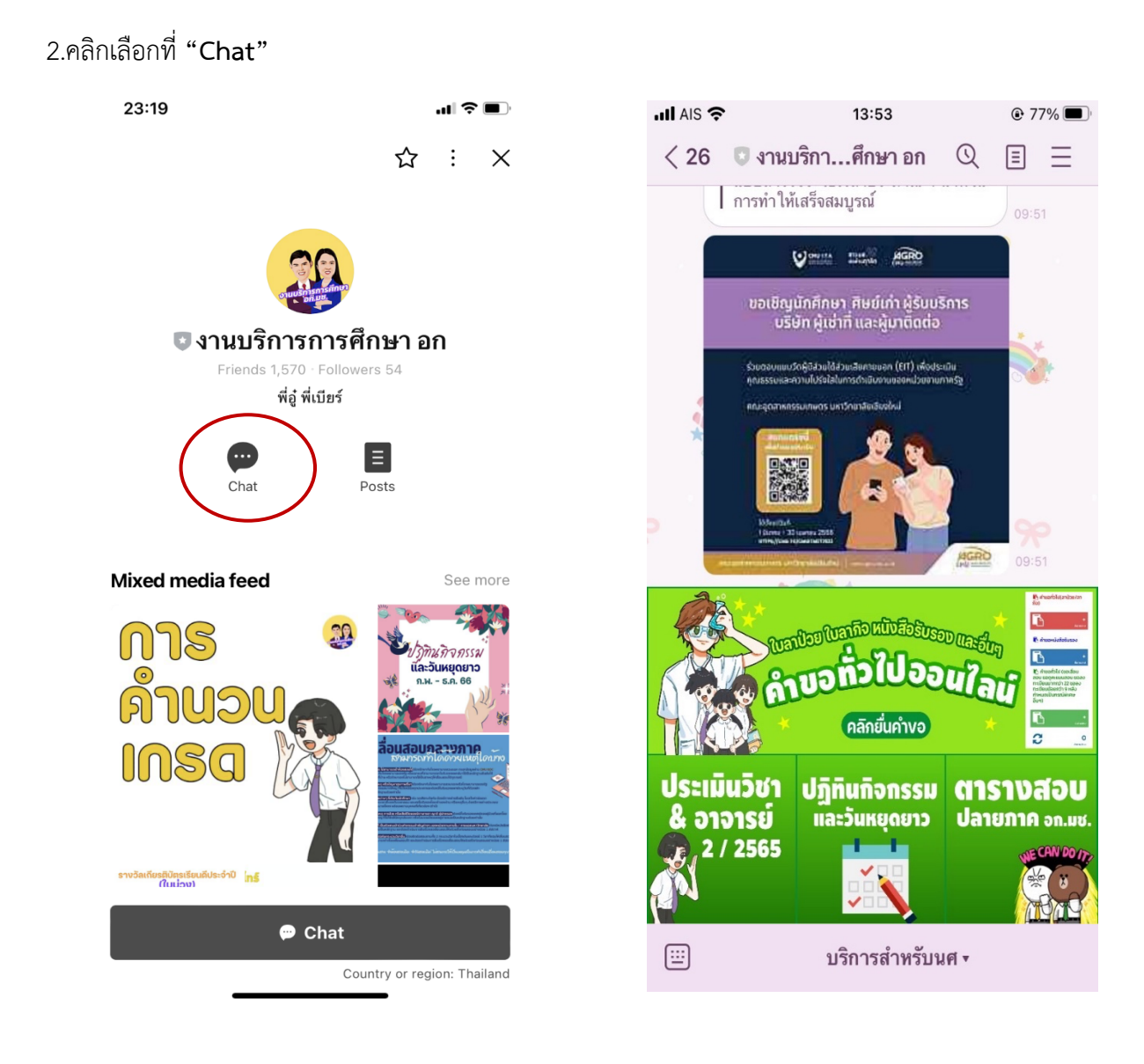

## 3.เลือกคลิกที่ **"คำขอทั่วไปออนไลน์**"

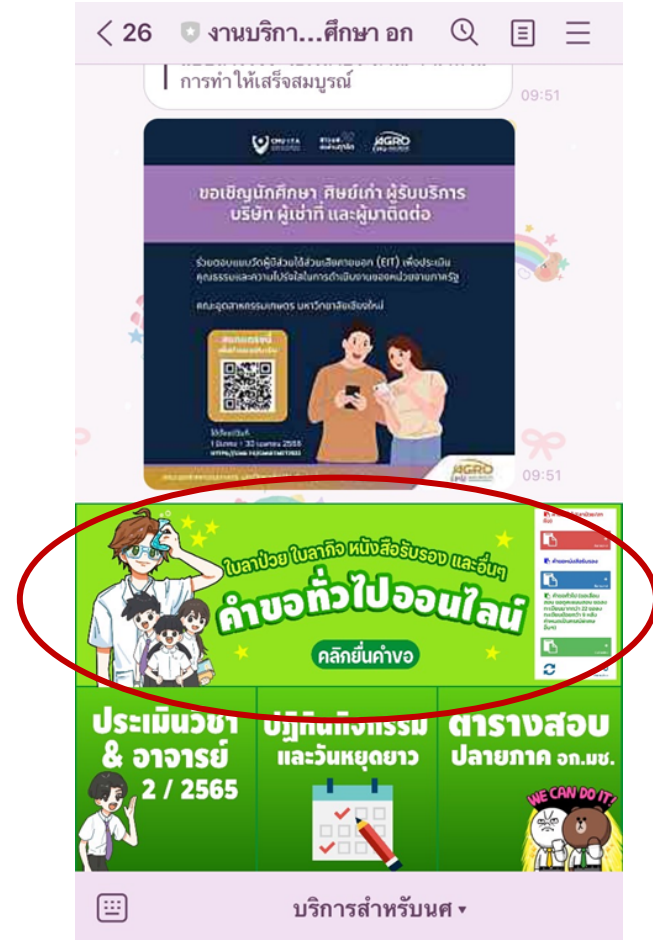

4.ให้นักศึกษาเลือกคลิกที่เมนู 🗮 มุมบนขวา เพื่อคลิก "เข้าสู่ระบบ"

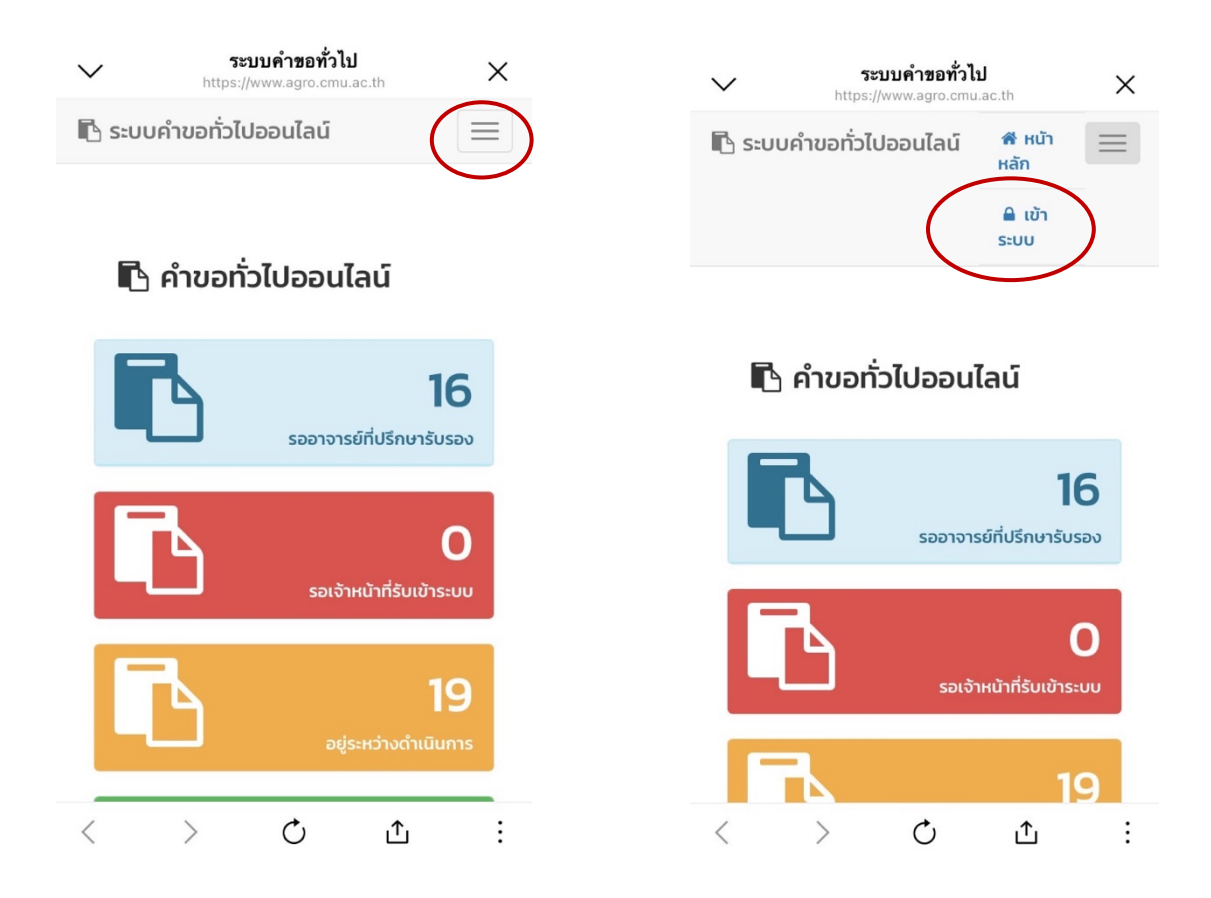

5. Login เข้าสู่ระบบด้วย CMU IT Account (@cmu.ac.th)

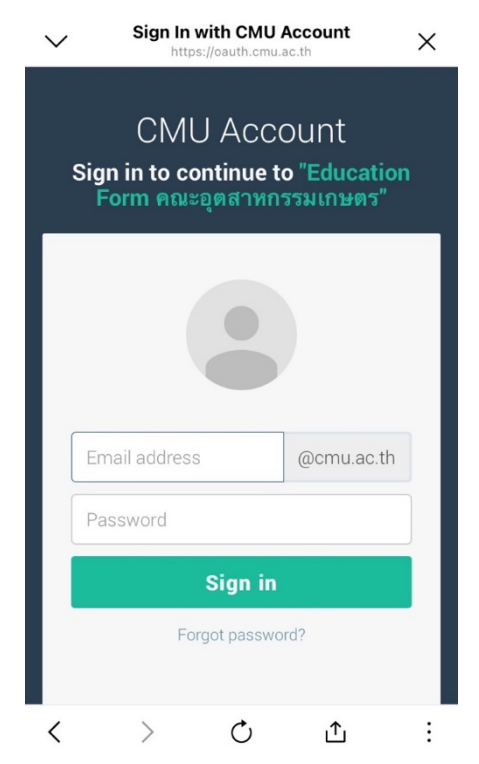

 6. เมื่อเข้าสู่ระบบด้วย CMU IT Account สำเร็จ ให้เลือก "ประเมิน" เพื่อทำการประเมินหลักสูตรการเรียน การสอน และความพึงพอใจต่อสิ่งสนับสนุนฯ ที่มีต่อ อก.มช. ประจำปีการศึกษา 2567 ให้เรียบร้อยก่อน หลังจากนั้นกดตามลิงค์เพื่อเข้าสู่ระบบคำขอหนังสือรับรองอีกครั้ง

| 🗈 ระบบคำขอทั่วไปออนไลน์                                                                                                    |              | 21:16                      |                                   |
|----------------------------------------------------------------------------------------------------|--------------|----------------------------|-----------------------------------|
| 🚔 อภิสิทธิ์ แปลงเหมือน+                                                                                                    |              | 🚬 แบบประเมินหลักสต         | เรการเรียนการสอน แ                |
| ดี หน้าหลัก                                                                                                    |              | https://for                | ms.office.com                     |
| 🗗 คำขอทั่วไป(ลาปีวย/ลากิจ)                                                                                                    | ۲.           |                            |                                   |
| 1 สายอหนังสือรับรอง                                                                                                    | ٠.           |                            |                                   |
|                                                                                                    |              |                            |                                   |
| ั ติดตามคำขอ<br>สามาร์                                                                                                    |              |                            | <ul> <li>,+</li> </ul>            |
| <ul> <li>A 100154</li> <li>A 20154</li> <li>A 20154</li></ul> |              |                            |                                   |
|                                                                                                    |              | ขอขอบคณที่ต                | <u>าอบแบบประเมิน</u>              |
| 🖪 คำขอทั่วไป(ลาป่วย/ลากิจ)                                                                                                    |              | CLICK ที่นี่ เพื่อกลับไปขอ | อหนังสือรับรองคา <del>ตว่าจ</del> |
|                                                                                                    |              | https://www.agro.cmu.s     | iอไป<br>so th/mis2/education      |
| F                                                                                                    |              | pages/main_stu.php         | o?menu=assess_che                 |
|                                                                                                    | ยื่นคำขอใหม่ |                            |                                   |
|                                                                                                    |              | Important thin             | g you can do next                 |
| 2                                                                                                    | 0            | Save m                     | Vresponse                         |
|                                                                                                    | ติดตามคำขอ   |                            | Jiooponioo                        |
|                                                                                                    |              | Submit and                 | other response                    |
|                                                                                                    |              |                            |                                   |
| 🖪 คำขอหนังสือรับรอง                                                                                                    |              |                            |                                   |
|                                                                                                    |              | Simplify data co           | llection and gain                 |
|                                                                                                    | +            | smart insights to          | oday!                             |
|                                                                                                    | ยื่นคำขอใหม่ | data insights instantly.   | surveys or quizzes, and ge        |
|                                                                                                    |              | → Get started              |                                   |
|                                                                                                    |              |                            | ¢. ↑                              |
|                                                                                                    |              | S 2                        |                                   |

## หลังจากนั้นให้คลิก "ยื่นคำขอ"

| $\sim$          | <b>ระบบคำขอทั่วไปออนไลน์</b><br>https://www.agro.cmu.ac.th | × |
|-----------------|------------------------------------------------------------|---|
| 🖪 ຣະບບคຳ        | ขอทั่วไปออนไลน์                                            |   |
| 4               |                                                            |   |
| 🕷 หน้าหลัก      |                                                            |   |
| 🖪 คำขอทั่วไป(   | (ลาป่วย/ลากิจ)                                             | < |
| 🖪 คำขอหมังสื    | อรับรอง                                                    | < |
| 🛛 ยื่นค่        | פטו                                                        |   |
| ៉ ពិតពា         | มมคำขอ                                                     |   |
| 🖪 คำขอทั่วไป    |                                                            | < |
| 🌲 ตั้งค่าการแล่ | จังเตือน                                                   | < |
| 🕞 ออกจากระเ     | JU                                                         |   |

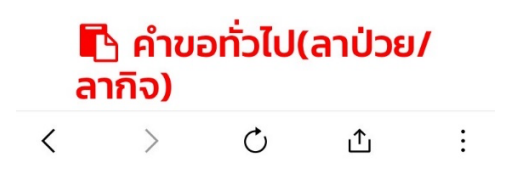

## 7. กรอกแบบฟอร์มให้ครบถ้วน

| ระบบคำขอทั่วไปออนไลน์                                         |                                                                                         |
|---------------------------------------------------------------|-----------------------------------------------------------------------------------------|
|                                                               | V ระบบคำขอทั่วไปออนไลน์<br>https://www.agro.cmu.ac.th                                   |
| ดำขอหนังสือรับรอง                                             | 🗋 ກາษาอังกฤษ                                                                            |
| แบบฟอร์มคำขอหนังสือรับรอง                                     | * <i>โปรดตรวจสอบคำนำหน้าชื่อ ชื่อ นามสกุลภาษา</i><br>อังกฤษให้ถูกต้อง<br>เพื่อนำไปใช้ใน |
|                                                               | <ul> <li>การสมัครขอรับทุน</li> <li>การสมัครเซียนต่า</li> </ul>                          |
| คำขอหนังสือรับรอง                                             | () การสมัครงาน                                                                          |
| เลขตี่ฉ้างอิง · 2605                                          | ⊖ ວັน <del>ແ</del>                                                                      |
| เขียนที่                                                      | ระบุเหตุผล/รายละเอียด                                                                   |
| * เขียนชื่อหอพัก คณะ หรือบ้านเลขที่ เช่น หอพักนักศึกษาชาย 6   |                                                                                         |
| วันที่ 22 เมษายน 2566 เวลา 13:52 น.<br>เรื่อง ขอหนังสือรับรอง |                                                                                         |
| เรียน คณบดีคณะอุตสาหกรรมเกษตร                                 | ໄຟລ໌ແนບ(ຄ້າມັ)                                                                          |
| ขาพเจา รหสบระจา<br>ตัว เรศัพท์มือถือ                          | Choose File no file selected                                                            |
| เบอร์มือถือตัวเลข 10 หลัก                                     | อัพโหลดไฟล์ขึ้นระบบ                                                                     |
| เป็นนักศึกษาสังกัด สาขาวิชาเทคโนโลยีการพัฒนา                  |                                                                                         |
| ผลิตภัณฑ์ คณะอุตสาหกรรมเกษตร                                  | เลือก การนำไปใช้ให้ถูกต้อง สามารถเพิ่มข้อมูล และ แนบไฟล์ (ถ้าม                          |
| มความบระสงคจะขอหนงสอรบรอง                                     |                                                                                         |
|                                                               | อิงเรียนนาเพื่อโปรดพิอารถนาอนนโต                                                        |
| *โปรดตรวจสอบคำนำหน้าชื่อ ชื่อ นามสกุลภาษา<br>ไทยให้ถูกต้อง    |                                                                                         |
|                                                               | ขอมสดงความนั้นถือ                                                                       |
|                                                               | く ) ① ① :                                                                               |

8. หากกรอกข้อมูลแบบฟอร์มครบถ้วน ให้คลิกที่ "**บันทึก**"

| ขอแสดงความนับถือ                 |
|----------------------------------|
| <br>22 เมษายน 2566 เวลา 13:52 น. |
| อาจารย์ที่ปรึกษา                 |
| ≎<br>บันทึก ยกเลิก               |

 1. เมื่อกดบันทึกแล้ว ระบบจะส่งการแจ้งเตือนให้อาจารย์ที่ปรึกษาทราบทาง e-mail (CMU Mail) และ Line (ถ้าลงทะเบียนใช้งาน Line Notify) จากนั้นคำขอจะถูกส่งไปยัง "ขั้นตอนถัดไป" เมื่ออาจารย์ที่ปรึกษา พิจารณา "อนุมัติ" คำขอให้แล้ว เพื่อให้เจ้าหน้าที่กดรับเรื่อง "เพื่อดำเนินการต่อ" หากต้องการติดตามคำขอ หนังสือรับรอง ให้คลิกที่ "ติดตามคำขอ"

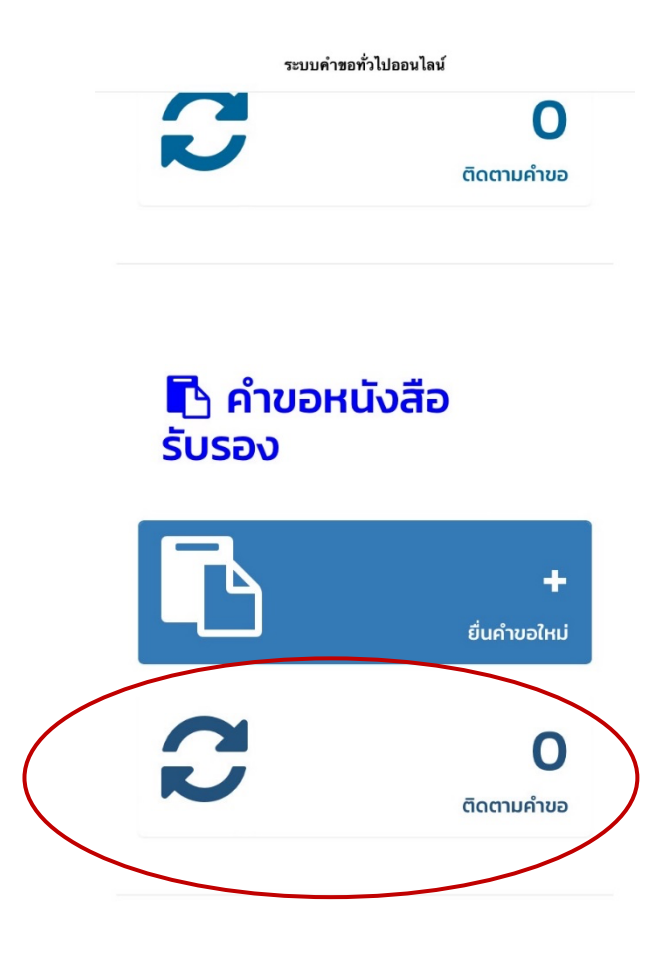

10. เมื่อเจ้าหน้าที่ดำเนินการเรียบร้อยแล้ว ระบบจะขึ้นเป็นสีเขียวครบทั้ง 3 ขั้นตอน

| ::: ติดตามคำขอหนังสือรับรอง               |                                                                                                   |            |                  |                     |                         |                |  |  |
|-------------------------------------------|---------------------------------------------------------------------------------------------------|------------|------------------|---------------------|-------------------------|----------------|--|--|
| <b>คำแนะนำการใช้</b> ง<br>- ใช้งานผ่านสมา | ้ <mark>ำแนะนำการใช้งาน</mark> :<br>- ใช้งานผ่านสมาร์ทโฟนในแนวนอนช่วยเพิ่มมุมมองในการดูรายละเอียด |            |                  |                     |                         |                |  |  |
| ลำดับ                                     |                                                                                                   | วันที่ขอ   | แก้ไข/<br>ยกเลิก | ขั้นตอนการดำเนินงาน |                         |                |  |  |
|                                           | รายการ<br>คำขอ                                                                                    |            |                  | 1. นักศึกษา         | 2. อาจารย์ที่<br>ปรึกษา | 3. ເຈ້າหน้าที่ |  |  |
| 1.                                        | ขอหนังสือ<br>รับรอง<br>การสมัคร<br>งาน<br>ขอหนังสือ                                               | 24 ม.ค. 66 | 1                | 0                   | 0                       |                |  |  |
|                                           | รับรอง                                                                                            |            |                  | LA                  |                         |                |  |  |

11.นักศึกษาสามารถกด ดาวน์โหลด "**ไฟล์หนังสือรับรองฉบับสมบูรณ์ที่ทางคณะออกให้**" ในรูปแบบ PDF

|       |                                                               |            |                  | ขั้นตอนการดำเนินงาน |                         |                |
|-------|---------------------------------------------------------------|------------|------------------|---------------------|-------------------------|----------------|
| ລຳດັບ | รายการ<br>คำขอ                                                | วันที่ขอ   | แก้ไข/<br>ยกเลิก | 1. นักศึกษา         | 2. อาจารย์ที่<br>ปรึกษา | 3. เจ้าหน้าที่ |
| 1.    | ขอหนังสือ<br>รับรอง<br>การสมัคร<br>งาน<br>ขอหนังสือ<br>รับรอง | 24 ม.ค. 66 | 1                | •                   | 0                       |                |

หมายเหตุ : หนังสือรับรองคาดว่าจะจบฯ <mark>จะมีอายุถึงวันที่ 7 พฤษภาคม 2567 เท่านั้น</mark>